# Embry-Riddle Aeronautical University Make a Deposit using Auxiliary Access

If students grant access to their student information via auxiliary access, parents and family members can make payments on their behalf. Family members can use the following steps to pay both tuition and housing deposit on behalf of the student.

## **First Step**

Once access is granted by the student, you will receive an email with the user ID and instructions. The student must communicate the password to you; it is not contained in the email. To use the auxiliary access, visit <u>http://mystudent.erau.edu</u> and log in with the user ID and password. Once logged in, select the **Finances** tile.

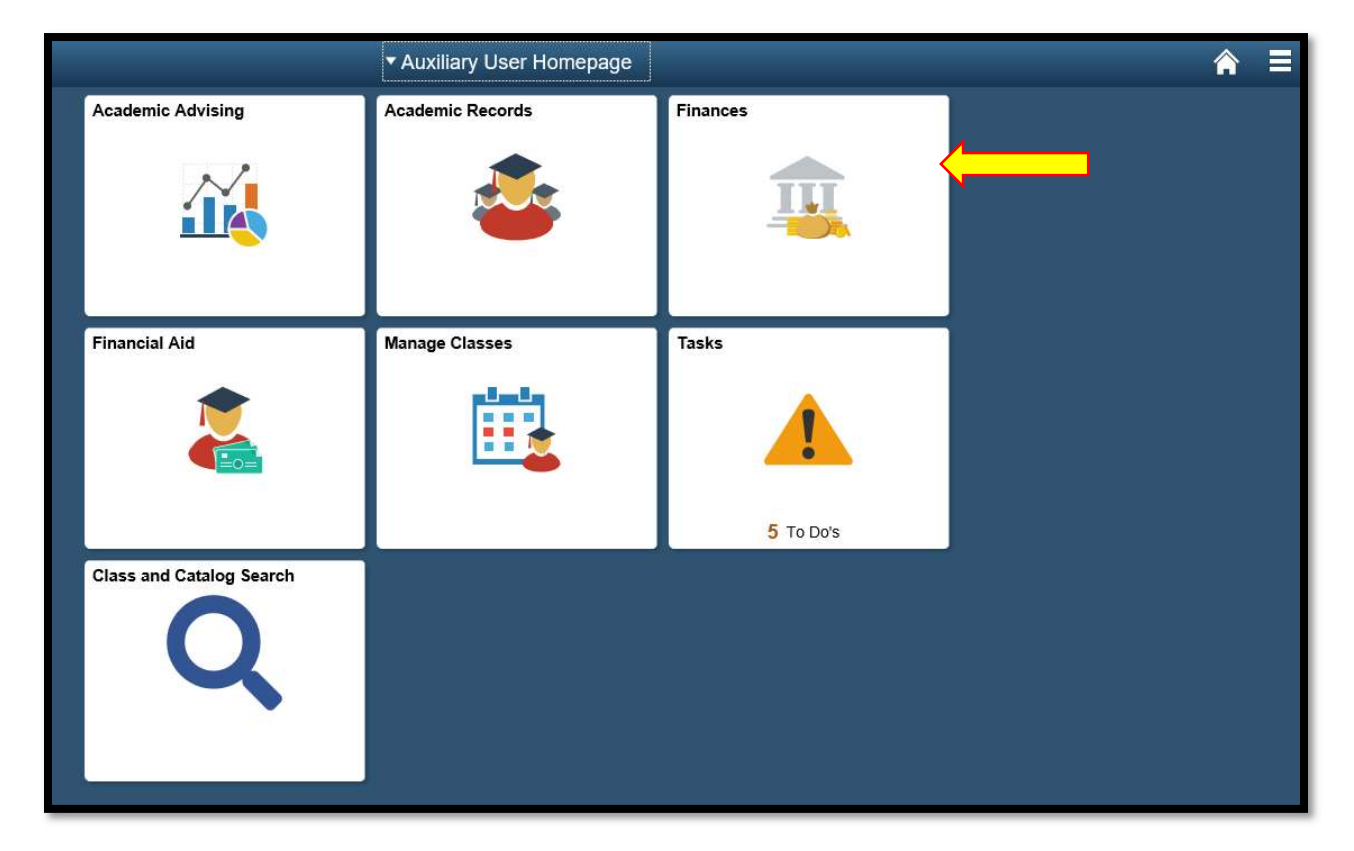

### Second Step

Review the disclosure statement regarding credit card or bank information. If this is the first time logging in, the user will need to select the button next to the statement "I have read and understand the above warning" to show you have read and understand the disclosure information.

| < Auxiliary User Homepage     | My Student Account                                                                                                    |
|-------------------------------|----------------------------------------------------------------------------------------------------|
| My Student Account            |                                                                                                    |
| Pay Deposit - Tuition/Housing | WARNING: Any credit card or bank information stored as a "Saved Payment Method" will remain<br>available to the student and any other person listed as an authorized user on this student account to<br>settle future charges. To prevent this from happening do not use the "Saved Payment Method"<br>feature." |
|                               | I have read and understand the above warning. No                                                                                                    |

#### **Third Step**

After you have agreed to the statement, click on the **Pay Deposit - Tuition/Housing** button to take you to **My Deposit** page.

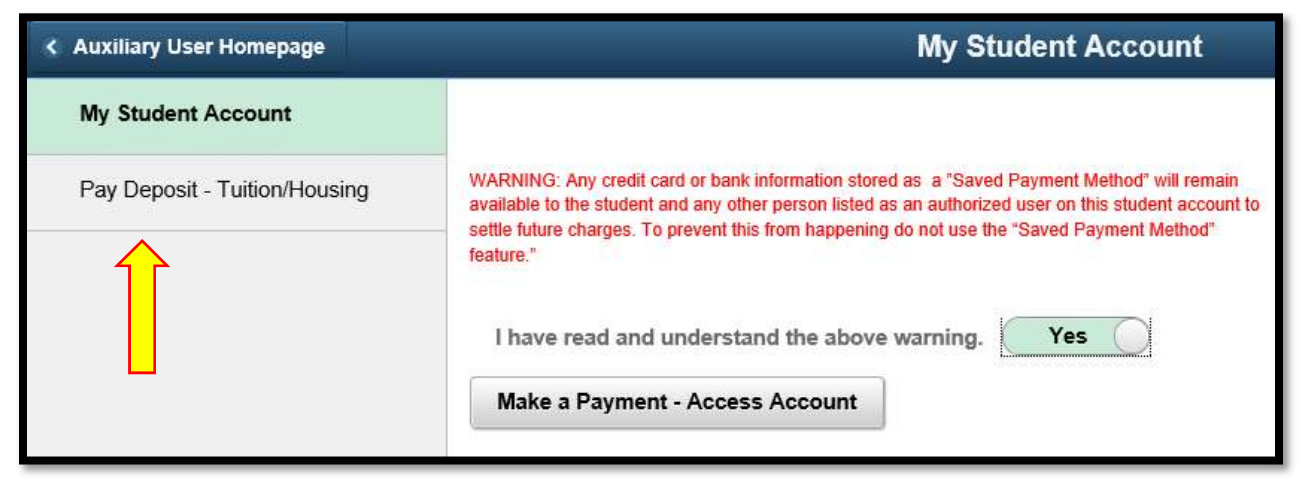

#### **Fourth Step**

Once on the **My Deposit** page, you have the option to either pay both the **Tuition** and **Housing Deposits** together by selecting *\$500 Total Deposit* and clicking **Submit** or pay them separately by selecting the corresponding deposit amount for each respective deposit (*\$200 for Tuition Deposit or \$300 for Housing Deposit*) and clicking **Submit**.

| < Application Statu                                         | IS                                                                                                    | My Deposit                                                   | ♠ = |
|-------------------------------------------------------------|----------------------------------------------------------------------------------------------------|--------------------------------------------------------------|-----|
| Daytona Beach an<br>Tuition and/or Ho<br>Both a tuition and | d Prescott students can conveniently a<br>uusing Deposits online to ensure a spot<br>d a housing deposit are required of all fi<br>Please make a selection below. | nd securely submit<br>at Embry-Riddlel<br>rst year students. |     |
|                                                             | \$500 Total Deposit                                                                                                    |                                                              |     |
|                                                             | \$200 Tuition Deposit                                                                                                    |                                                              |     |
|                                                             | \$300 Housing Deposit                                                                                                    |                                                              |     |
|                                                             | SUBMIT                                                                                                    |                                                              |     |
|                                                             |                                                                                                    |                                                              |     |

## **Fifth Step**

After selecting the amount to pay and clicking on Submit, a small pop-up confirming the amount you have selected to pay will show up. Select **OK** to continue to a secure site where you can process your payment.

| Application Status                                                                                             | My Deposit                                                                                                    | III |
|----------------------------------------------------------------------------------------------------|----------------------------------------------------------------------------------------------------|-----|
| Daytona Beach and Pre<br>Tuition and/or Housing I<br>Both a tuition and a hous<br>Plea<br>You have selected to | scott students can conveniently and securely submit<br>Deposits online to ensure a spot at Embry-Riddlel<br>sing deposit are required of all first year students.<br>ase make a selection below.<br>\$500 Total Deposit<br>o pay both the Tuition and Housing Deposits. |     |
|                                                                                                    | \$200 Tuition Deposit                                                                                                    |     |
|                                                                                                    | \$300 Housing Deposit                                                                                                    |     |
|                                                                                                    | SUBMIT<br>You have selected to pay a deposit in the amount of \$500<br>The transaction may take several minutes to complete.                                                                                                    |     |

Note: After selecting OK, you should be redirected to page in Sixth Step. If you are not, make sure your browser's pop-up blocker is turned off.

# Sixth Step

Select your **Payment Method** (Credit Card or Electronic check) and then click **Continue** to proceed.

| EMBRY-RIDDLE<br>Aeronautical University            | DAYTONA BEACH<br>FLORIDA | PRESCOTT<br>ARIZONA       |  |  |  |  |
|----------------------------------------------------|--------------------------|---------------------------|--|--|--|--|
| Please select a payment method and enter an amount |                          |                           |  |  |  |  |
| * Indicates required information                   | 1                        |                           |  |  |  |  |
| Payment Amount:                                    |                          | \$ 500.00                 |  |  |  |  |
| * Payment method:                                  |                          | Select a Payment Method V |  |  |  |  |
| Continue Cancel                                    |                          |                           |  |  |  |  |

# **Seventh Step**

a. If you're paying by **Credit Card,** input your *credit card and billing information* in the highlighted area below.

| EMBRY-RIDDLE<br>Aeronautical University FLORIDA                                                                                                    | PRESCOTT<br>ARIZONA          |  |  |  |
|----------------------------------------------------------------------------------------------------|------------------------------|--|--|--|
| Please enter your credit card information                                                                                                    |                              |  |  |  |
| Total:                                                                                                    | \$500.00                     |  |  |  |
| * Indicates required information                                                                                                    |                              |  |  |  |
| <ul> <li>* Credit Card Type:</li> <li>* Account Number:</li> <li>* Expiration Date:</li> <li>* Security Code: (View example)</li> </ul>                                                                                                    | Select a Credit Card Type    |  |  |  |
| <ul> <li>Name on Card:</li> <li>Billing Address of Credit Card</li> <li>Street Address 1:<br/>Street Address 2:</li> <li>City:</li> <li>State:</li> <li>ZIP Code:</li> <li>Country:</li> <li>Emails</li> </ul>                                                                                                    | Florida V<br>United States V |  |  |  |
| * Email:<br>MERROLAN<br>DISCOVER<br>DISCOVER<br>DISCOV |                              |  |  |  |

b. If you're paying by **Electronic Check,** input your *check information* in the highlighted area below.

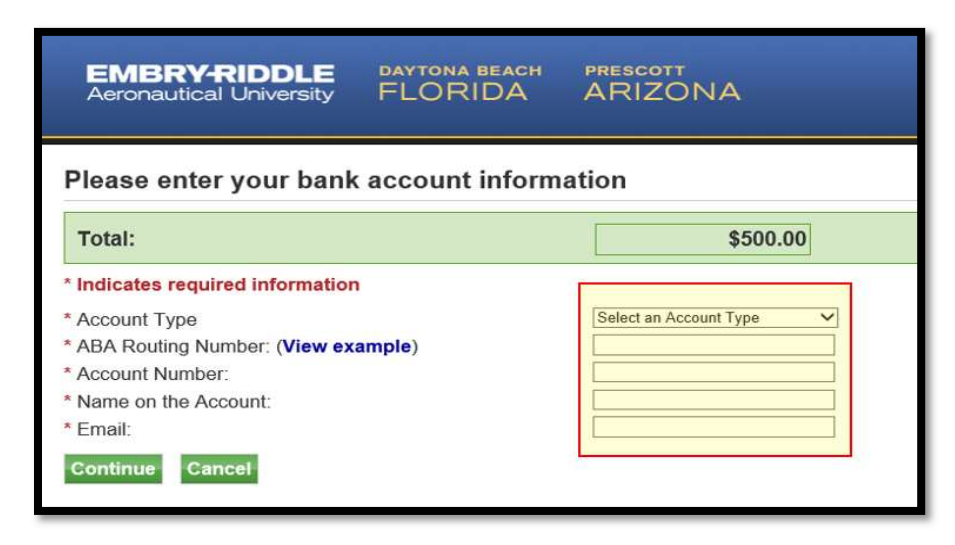

## **Eighth Step**

Select **Continue** and follow the instruction on the screen to complete your payment.